# テレビを見る

## テレビの基本操作(続き)

#### 番組表を見る

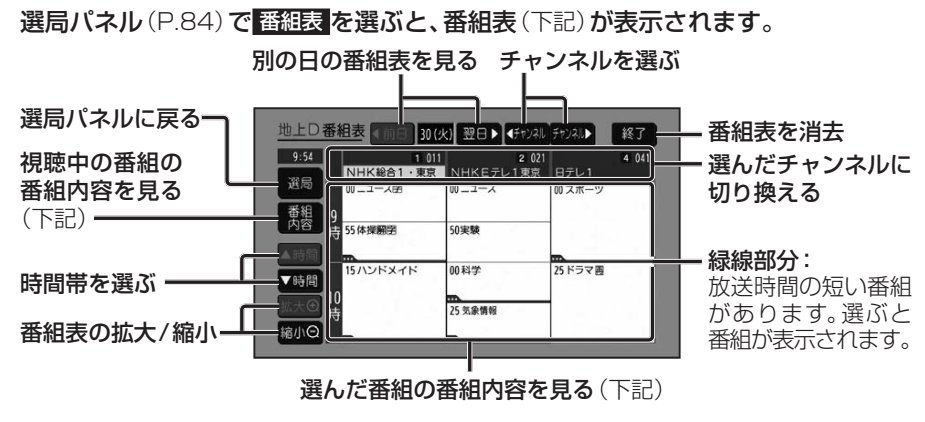

- ●電源を入れた直後は、番組表が表示されるまで約1分かかる場合があります。
- ●受信可能な放送局の番組表が表示されない場合は、その局を選ぶと表示されます。 (数分かかることがあります。)
- ●地上デジタル放送は7日分まで、ワンセグは10番組まで表示されます。
- ●番組表表示形式を設定できます。(P.85)

#### 番組内容を見る

#### 番組表(上記)で 番組内容を選ぶと、番組内容(下記)が表示されます。

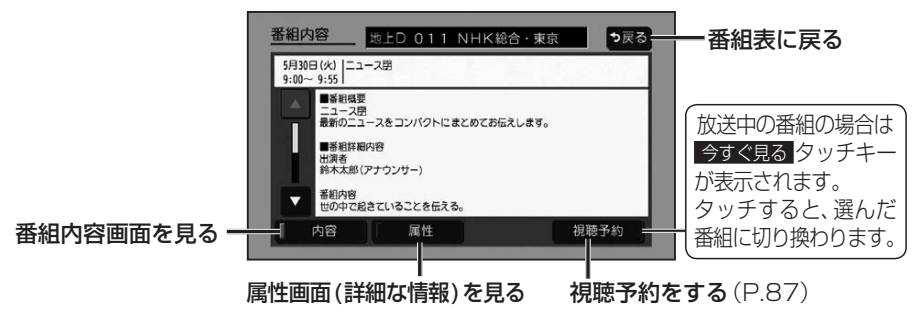

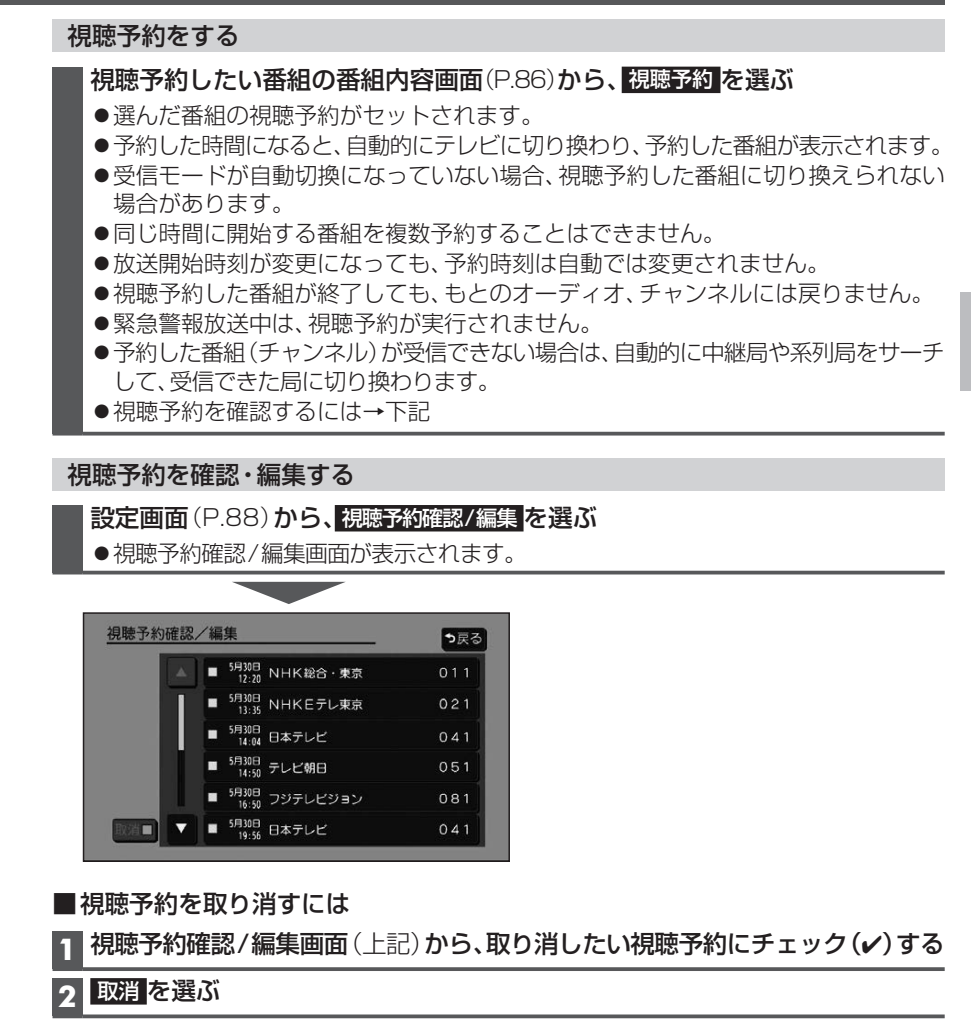

### **3** はい を選ぶ

●選んだ視聴予約が取り消されます。